## How to Accept Your Financial Aid Awards Online

Follow the instructions below to view your financial aid award on online and accept or decline each award as desired.

- 1. Log on to the Campus Portal
- 2. Click on the Banner Icon located in the top right of the Portal
- 3. Click on the Financial Aid Tab
- 4. Click on Award
- 5. Click on Award by Aid Year View Financial Aid by Academic Year
- 6. Select the current Academic Aid Year and click submit
- 7. Click on the Accept Award tab
- 8. Accept or Decline awards

We also recommend that you review all messages that are associated with your award, as there may have been changes or comments pertaining to your award package. To do so, follow the instructions below.

- 1. Select Financial Aid Status
- 2. Select Active Messages

If you have any questions or need assistance with please contact us.